# ROYAL NEIGHBORS OF AMERICA®

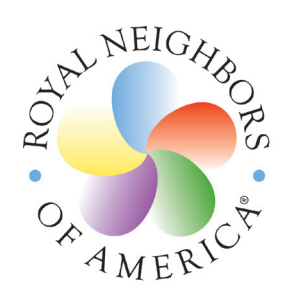

INSURING LIVES SUPPORTING WOMEN SERVING COMMUNITIES<sup>SM</sup>

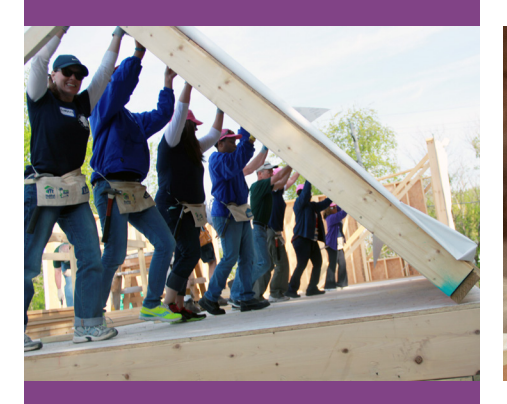

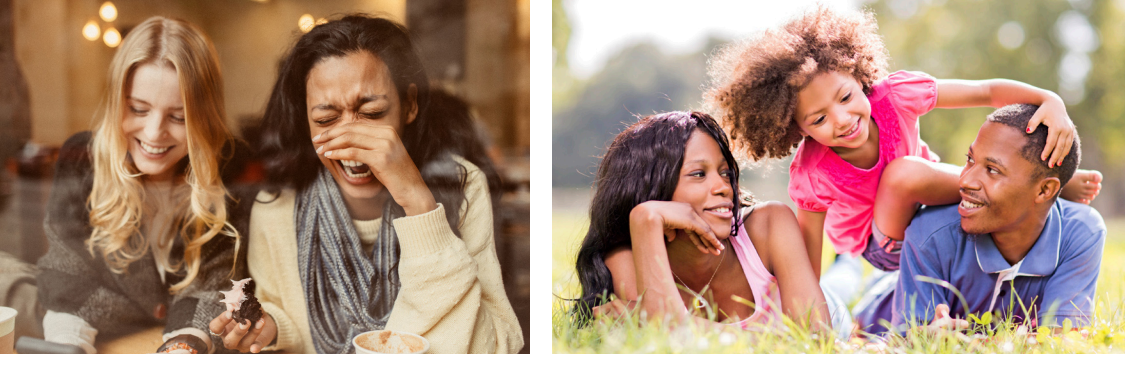

# **Online Reporting Manual**

# Online Reporting Manual

# Contents

| How to access the online reporting tool to complete your Quarterly Chapter Report | 2  |
|-----------------------------------------------------------------------------------|----|
| How to navigate to the Chapter Leaders area of the website                        | 2  |
| Guidelines for Volunteer Hour Reporting                                           | 4  |
| How to login to the Online Reporting Tool                                         | 5  |
| If you are a New User                                                             | 5  |
| If you are an Existing User                                                       | 6  |
| If you forgot your Logon password                                                 | 7  |
| Access Code                                                                       | 10 |
| Philanthropy Contacts                                                             | 13 |
|                                                                                   |    |

# How to access the online reporting tool to complete your Quarterly

## Chapter Report

The direct link to the Chapter Leaders area of the website is: <u>https://www.royalneighbors.org/membership/community-chapters/chapter-leaders.</u>

#### How to navigate to the Chapter Leaders area of the website

- 1) Go to <u>www.royalneighbors.org</u>.
- 2) Hold your mouse over the **Membership** tab, pictured below.

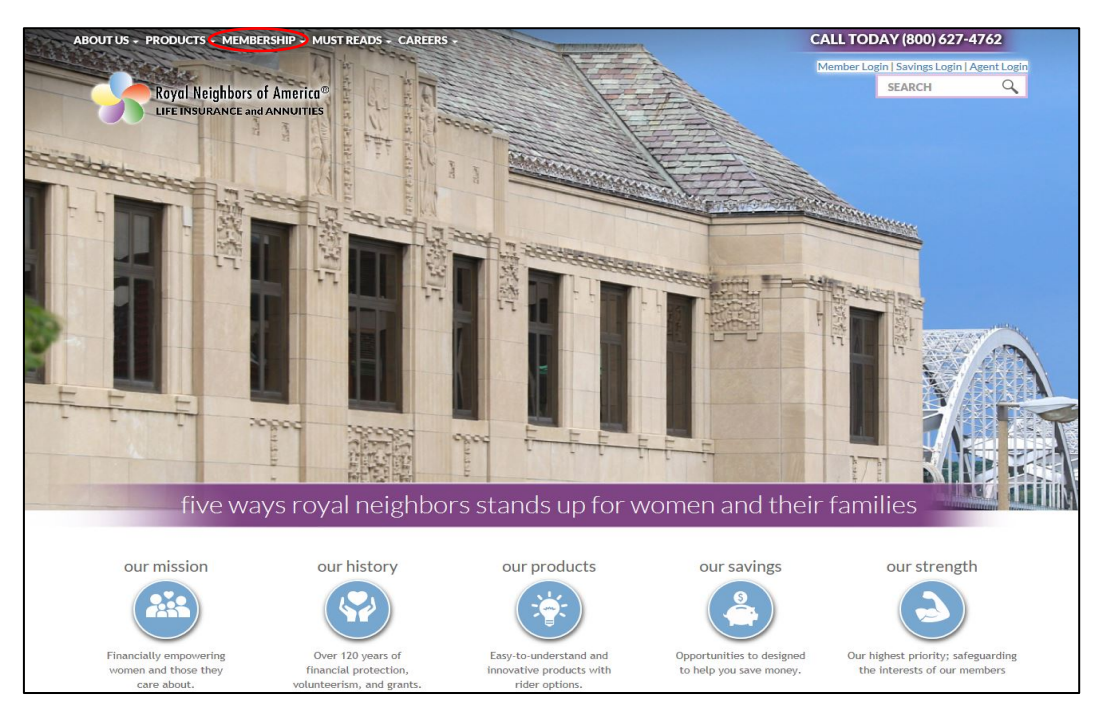

3) Click on **Community Chapters** from the drop-down menu.

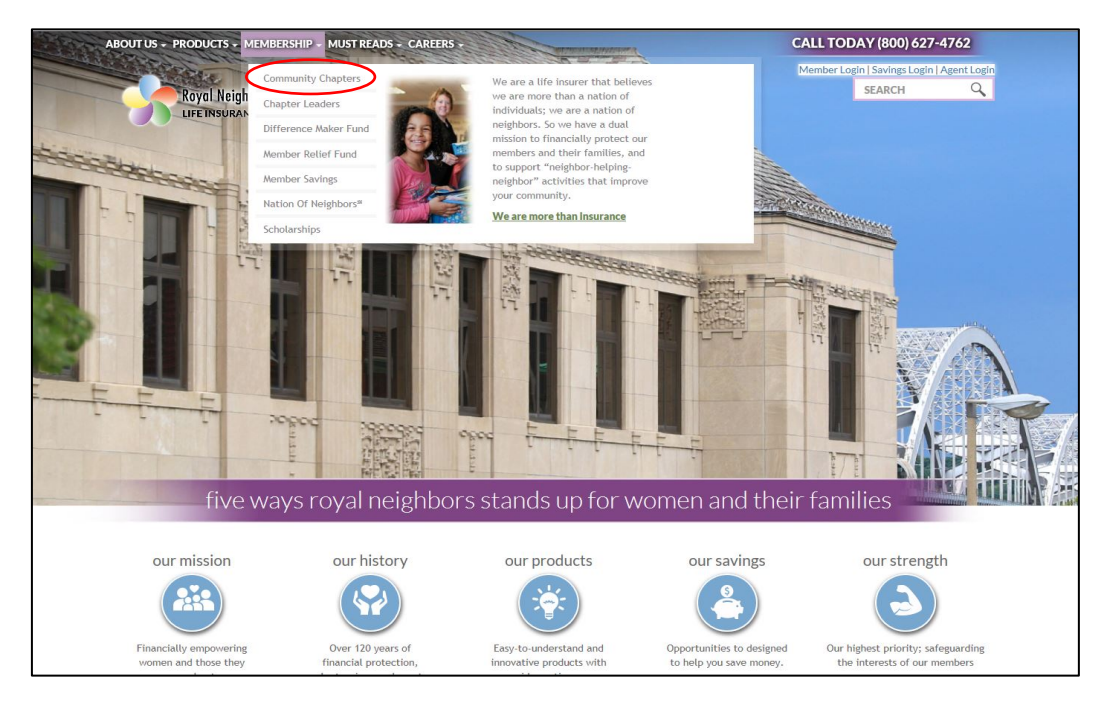

4) You will be directed to the **Community Chapters** page as shown below. Scroll down.

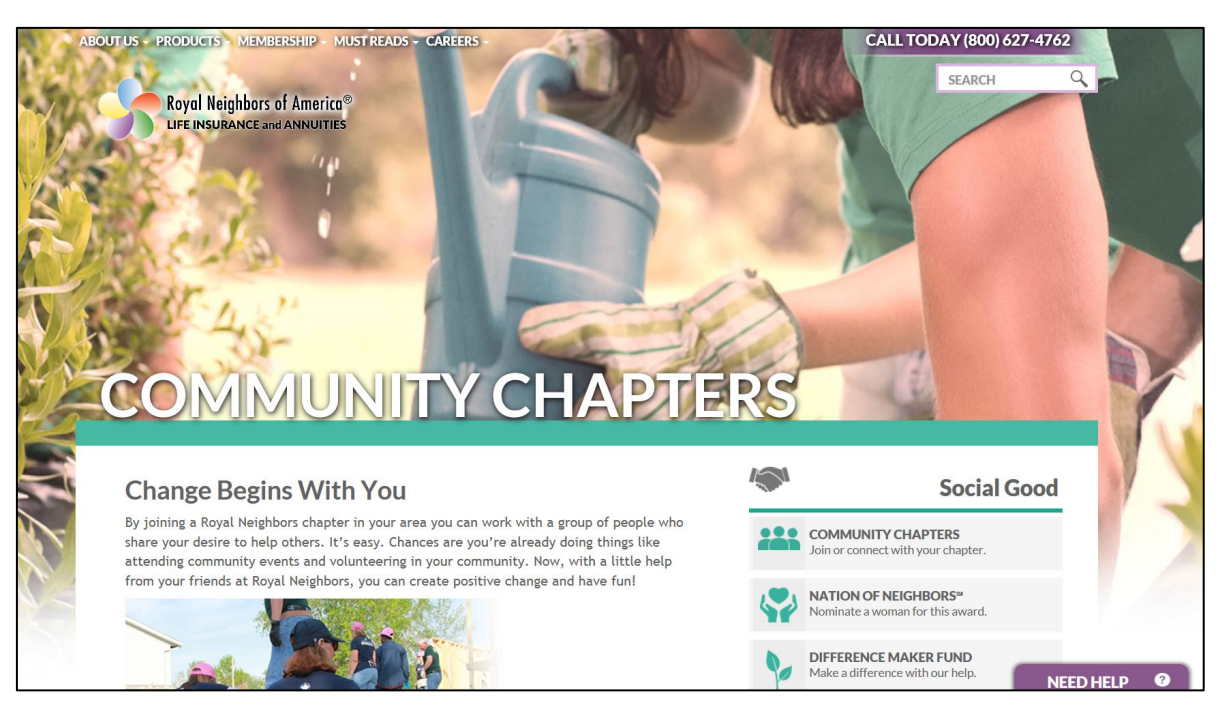

5) Under the **Current Chapter Leaders** headline, you will select the **Chapter Leaders area** link as shown below (link appears in blue font/letters).

| Be a Chapter Trail Blazer                                                                                                    |                                     |
|----------------------------------------------------------------------------------------------------|-------------------------------------|
| No chapter in your area? No worries. You can start one. Royal Neighbors helps provide supplies, funding, and support. And the more active your chapter, the more opportunities to receive additional funding. |                                     |
| If you are ready to take the lead and make a difference, Royal Neighbors is ready to help you blaze a trail of neighbor-it-forward goodwill in your community.                                                |                                     |
| It starts with a call. If you are interested in learning how to start a chapter, call (800) 627-4762 and ask for Chapter Services.                                                                            | Select<br>this link<br>to<br>access |
| Current Chapter Leaders                                                                                                    | chapter<br>forms.                   |
| Currently Community Leadership Chapter Leaders can find forms and more information on the Chapter Leaders area of our website.                                                                                |                                     |

6) The link will direct you to the Chapter Leaders page (shown below) which includes a chart with all chapter forms. You will find the Quarterly Volunteer Hour Report listed on this chart, which is a link to the online reporting tool. Your chapter's activities and your members' individual volunteer hours can be recorded on the Quarterly Chapter Report through the online reporting tool.

| CHA<br>A place for<br>Thank you for being<br>you need for your r | Chapter Leader information<br>g a Chapter Leader. We appreciate your dedication to leading social good in your neighborhood. You should be able to find everything<br>roles as a leader on this page. If you need assistance, please contact your Member Engagement Specialist. | ]                   |
|------------------------------------------------------------------|----------------------------------------------------------------------------------------------------|---------------------|
| Chapter Leader Form                                              | n Description                                                                                                    | This is             |
| Chapter Leadership<br>Planning Guide                             | This planning guide provides information on leadership responsibilities, voting, funding, member savings – it's a great resource about running your chapter in one document.                                                                                                    | where you will find |
| Financial Statement                                              | At the end of each year, the chapter secretary/treasurer must prepare a financial statement for an auditing committee to ensure cash account books are balanced and correct. This user-friendly form offers step-by-step instructions for easy completion.                      | the                 |
| Quarterly Volunteer<br>Reports                                   | Hour To qualify for quarterly chapter funding, chapters must submit a report of volunteer activity within 10 days after the quarter.                                                                                                    | Chapter<br>Leader   |
| Volunteer Hour Man                                               | Have questions about how to report your volunteer hours each quarter? Your Online Reporting Manual will take you step-by-step through the process so you can accurately report your chapter activities and your members' individual volunteer hours.                            | Forms               |
| Guidelines for Chapt<br>Volunteer Hours                          | er - Use these guidelines to understand what does not count toward volunteer hours.                                                                                                    | chart.              |
| Annual Financial and<br>Chapter Roster Repo                      | At the end of each year, the chapter secretary/treasurer must prepare a financial statement for an auditing committee to ensure cash account books are balanced and correct. This user-friendly form offers step-by-step instructions for easy completion.                      |                     |
| Instructions on how t<br>the Reporting Tool                      | Use these step-by-step instructions to learn how to use this tool for important reports required for chapters.                                                                                                    |                     |

# Guidelines for Volunteer Hour Reporting

#### Guidelines

Time spent providing direct service for a non-profit or similar organization (e.g., nursing home, school).

Time spent organizing and preparing for a service project, event or fundraiser. Time spent raising funds for a charity.

Provide pro-bono services to a non-profit or similar organization. Pro-bono is defined as the donation of professional services for which the recipient nonprofit would otherwise have to pay.

Attending a fundraising event as a chapter activity.

Fifty-percent or more of volunteer hours must come from chapter activities versus individual hours. Individual hours are used to assist chapters with reaching the funding levels. You are not required to report individual hours.

Chapter meetings count as volunteer hours.

If a chapter plans the project/event, all hours generated from this event can be counted including hours generated from event attendees. Hours generated from organizing, prepping and post-event should be included as well.

Hours accumulated from Difference Maker Fund projects should not be reported as Chapter hours. These hours are reported separately.

The above criteria will not cover all circumstances. A good guideline would be to ask yourself, "Does this activity address a social problem?" and "Was I paid to perform this service?"

## How to login to the Online Reporting Tool

Note: Each chapter leader can have their own Logon account.

If you are a New User (if you are an exisiting user, skip to step 4)

 Click on the following hyperlink to access the Online Reporting Tool: <u>https://www.grantinterface.com/Home/Logon?urlkey=royalneighborsofamerica</u>.

Next, click on Create New Account. Shown below.

| INSURING LIVES<br>SUPPORTING WOMEN<br>SERVING COMMUNITIES <sup>#</sup> |                                                                                                    |
|------------------------------------------------------------------------|----------------------------------------------------------------------------------------------------|
| Email Address*                                                         |                                                                                                    |
| Password*                                                              | Welcome to the Royal Neighbors of America online applications system!                                                                                                    |
| Log On Create New Account                                              | We suggest bookmarking this page in your internet browser and also adding                                                                                                    |
| Forgot your Password?                                                  | "Royal Neighbors Philanthropy(administrator@grantinterface.com)"                                                                                                    |
|                                                                        | to your emails sale server list.                                                                                                    |
|                                                                        | First time here?                                                                                                    |
|                                                                        | Click "Create New Account." Be sure to keep this login profile<br>information for your records. This online system will be the<br>connection point between you and Royal Neighbors for all funding<br>opportunities and communications. |

2) Fill out the user registration information. Required fields will have an asterisk (\*).

| Lusing the browser's back button will delete your registration information.       |                                                   |
|-----------------------------------------------------------------------------------|---------------------------------------------------|
| This registration process has multiple steps you must complete before you can app | əly.                                              |
| ields with an asterisk (*) are required.                                          |                                                   |
| User Information                                                                  |                                                   |
| Salutation (For example: Mr., Mrs., Dr.))*                                        | First Name*                                       |
| Salutation (For example: Mr., Mrs., Dr.)) is Required                             |                                                   |
| Middle Name                                                                       | Last Name*                                        |
| Suffix (Sr, Jr, III, etc.)                                                        | Email Address - This will be your Username Login* |
|                                                                                   |                                                   |
| Email / Username Confirmation*                                                    | Enter Main Phone Number: XXX-XXX-XXXX*            |
|                                                                                   |                                                   |
| Enter Alternate Phone Number: XXX-XXX-XXXX                                        | Permanent Home Mailing Address 1*                 |
| Permanent Home Mailing Address 2                                                  | Permanent Home City*                              |
| Permanent Home State*                                                             | Permanent Home ZIP Code*                          |

3) Once information is entered, click on the **Next** button located in the bottom right hand corner.

| you already have an Account, click the 'Cancel Account Creation' button to go to t                | the Logon page                                    |
|---------------------------------------------------------------------------------------------------|---------------------------------------------------|
| $\Lambda$ Using the browser's back button will delete your registration information.              |                                                   |
| <ol> <li>This registration process has multiple steps you must complete before you can</li> </ol> | apply.                                            |
| Fields with an asterisk (*) are required.                                                         |                                                   |
| User Information                                                                                  |                                                   |
| Salutation (For example: Mr., Mrs., Dr.))*                                                        | First Name*                                       |
| Salutation (For example: Mr., Mrs., Dr.)) is Required                                             |                                                   |
| Middle Name                                                                                       | Last Name"                                        |
| Suffix (Sr, Jr, III, etc.)                                                                        | Email Address - This will be your Username Login* |
|                                                                                                   |                                                   |
| Email / Username Confirmation*                                                                    | Enter Main Phone Number: XXX-XXX-XXXX*            |
|                                                                                                   |                                                   |
| Enter Alternate Phone Number: XXX-XXX-XXXX                                                        | Permanent Home Mailing Address 1*                 |
| Permanent Home Mailing Address 2                                                                  | Permanent Home City*                              |
| Permanent Home State*                                                                             | Permanent Home ZIP Code*                          |
|                                                                                                   |                                                   |

#### If you are an Existing User

4) On the Logon Page, enter your **Email Address** and **Password**.

| INSURING LIVES<br>SUPPORTING WOMEN<br>SERVING COMMUNITIES**                                      |                                                                                                    |  |
|--------------------------------------------------------------------------------------------------|----------------------------------------------------------------------------------------------------|--|
| Email Address* amy.m.jones02@gmail.com Password* Log On Create New Account Forgot your Password? | Welcome to the Royal Neighbors of America online applications<br>system!<br>We suggest bookmarking this page in your internet browser and also<br>adding<br>"Royal Neighbors Philanthropy(adminstrator@grantinterface.com)"<br>to your email's safe sender list.<br>First time here?<br>Click "Create New Account." Be sure to keep this login profile<br>information for your records. This online system will be the<br>connection point between you and Royal Neighbors for all funding<br>opportunities and communications. |  |

## Proceed to step 12, unless you forgot your password.

# If you forgot your Logon password

5) If you forgot your password, click on **Forgot your password?** link. Shown below.

| INSURING LIVES<br>SUPPORTING WOMEN<br>SERVING COMMUNITIES <sup>M</sup> |                                                                                                    |   |
|------------------------------------------------------------------------|----------------------------------------------------------------------------------------------------|---|
| Email Address*                                                         |                                                                                                    | ~ |
| amy.m.jones02@gmail.com                                                | Welcome to the Royal Neighbors of America online applications                                         |   |
| Password*                                                              | system!                                                                                               |   |
| Create New Account     Forgot your Password?                           | We suggest bookmarking this page in your internet browser and also                                    |   |
|                                                                        | adding                                                                                                |   |
|                                                                        | "Royal Neighbors Philanthropy(adminstrator@grantinterface.com)"                                       |   |
|                                                                        | to your email's safe sender list.                                                                     |   |
|                                                                        | First time here?                                                                                      |   |
|                                                                        | Click "Create New Account." Be sure to keep this login profile                                        |   |
|                                                                        | connection point between you and Royal Neighbors for all funding<br>opportunities and communications. |   |

6) To reset your password, enter your email address in below textbox.

| Reset Password                                                           | ×               |
|--------------------------------------------------------------------------|-----------------|
| To reset your password, enter your email address and click Send Reset Li | nk              |
| Cancel                                                                   | Send Reset Link |

7) Click on **Send Reset Link** button. Shown below.

| Reset Password                                                        | ×               |
|-----------------------------------------------------------------------|-----------------|
| To reset your password, enter your email address and click Send Reset | Link            |
| Email Address                                                         |                 |
| Cancel                                                                | Send Reset Link |

8) You will receive an email similar to the one below.

#### Dear Amy,

We received your request to reset your password for: <u>amy.m.jones02@gmail.com</u>.

To reset your password click here.

If you did not request this reset, please contact us.

#### 9) Select click here.

| Dear Amy,                                                                             |
|---------------------------------------------------------------------------------------|
| We received your request to reset your password for: <u>amy.m.jones02@gmail.com</u> . |
| To reset your password click <u>here.</u>                                             |
| If you did not request this reset, please contact us.                                 |

#### 10) Enter New Password and Confirm New Password. Then, click on Reset Password.

| New Password*         |                |
|-----------------------|----------------|
|                       |                |
| Confirm New Password* |                |
|                       |                |
|                       | Reset Password |

11) You should receive this below message when the password has successfully reset.

| Reset Password Successful                                                                     |
|-----------------------------------------------------------------------------------------------|
| O Your password was reset successfully. Close this window and use your new password to log in |

#### 12) Click Log On.

| INSURING LIVES<br>SUPPORTING WOMEN<br>SERVING COMMUNITIES <sup>TH</sup><br>Logon Page |                                                                                                    |
|---------------------------------------------------------------------------------------|----------------------------------------------------------------------------------------------------|
| Email Address*                                                                        |                                                                                                    |
| amy.m.jones02@gmail.com                                                               | Welcome to the Royal Neighbors of America online applications                                                                                                    |
| Password*                                                                             | system!                                                                                                    |
| Log On Create New Account<br>Forgot your Password?                                    | We suggest bookmarking this page in your internet browser and also<br>adding<br>"Royal Neighbors Philanthropy(administrator@grantinterface.com)"<br>to your email's safe sender list.                                                   |
|                                                                                       | First time here?                                                                                                    |
|                                                                                       | Click "Create New Account." Be sure to keep this login profile<br>information for your records. This online system will be the<br>connection point between you and Royal Neighbors for all funding<br>opportunities and communications. |

13) You will now be brought to the **Applicant Dashboard** homepage. This page provides you with applicant contact information details and displays any past reporting entries.

| oors o | or America                                                                                     |                        |   |                                |
|--------|------------------------------------------------------------------------------------------------|------------------------|---|--------------------------------|
|        | 🎆 希 🖹 Apply                                                                                    | t⊞ Fax to File         |   |                                |
|        | Applicant Da                                                                                   | shboard                |   |                                |
|        | Applicant:<br>Ms. Amy May Hoover<br>amy.m.jones02@gmail.co<br>563-370-0793<br>5660 Dodds Drive | m)                     |   | Applicant contact information. |
|        | Bettendorf, IA 52722                                                                           |                        |   | Contact Email History          |
| <      | Vello Training                                                                                 |                        |   | Past reporting                 |
|        | Process: Employee Volur                                                                        | nteer Hours Report     |   | entry example.                 |
|        | Application<br>Decision                                                                        | Submitted<br>Undecided | I | 02/02/2018                     |
|        |                                                                                                |                        |   |                                |
|        |                                                                                                |                        |   |                                |
|        |                                                                                                |                        |   |                                |
|        |                                                                                                |                        |   |                                |

#### 14) Click on Apply.

| Apply                                        | ि Fax to File      |            |
|----------------------------------------------|--------------------|------------|
| Applicant Da                                 | shboard            |            |
| Applicant:                                   |                    |            |
| ms. Amy may Hoover<br>amy.m.jones02@gmail.co | m                  |            |
| 563-370-0793                                 |                    |            |
| 5660 Dodds Drive                             |                    |            |
| ✓ Vello Training                             |                    |            |
| Process: Employee Volu                       | nteer Hours Report |            |
|                                              | Submitted          | 02/02/2018 |
| Application                                  | Submitted          | 01.01.10.0 |

#### Access Code

15) Type "**royal**" into the enter access code textbox. Shown below.

| merica                                                                      |                                                     |                                                                                                    |                                                                                                    |                                                                                                    |     |
|-----------------------------------------------------------------------------|-----------------------------------------------------|----------------------------------------------------------------------------------------------------|----------------------------------------------------------------------------------------------------|----------------------------------------------------------------------------------------------------|-----|
| ۴ 🛞                                                                         | Apply                                               | 圇 Fax to File                                                                                                    |                                                                                                    |                                                                                                    |     |
| Apply                                                                       | /                                                   |                                                                                                    | Enter Access Code                                                                                                    | Enter Co                                                                                                    | de  |
| <ol> <li>If you have</li> </ol>                                             | e been provide                                      | led with an Access Code, you may enter it in the box at                                                                                                    | the top of the page.                                                                                                    |                                                                                                    |     |
| Q Quick Sea                                                                 | arch                                                |                                                                                                    |                                                                                                    |                                                                                                    | ×   |
| 2018 Nation o                                                               | of Neighbors                                        |                                                                                                    |                                                                                                    | Accepting Submissions from 03/01/2018 to 06/15/2018                                                                                                    | ply |
| Members of R<br>Grants of appr<br>Neighbors, but                            | loyal Neighbo<br>roximately \$1<br>t you can nor    | ors may nominate a leader who empowering women for<br>10,000 will be given to the top nominations as selected<br>minate people who are not members. Please visit our v | a Nation of Neighbors award. This award will help<br>y a panel of judges. Last day to submit a nomina<br>ebsite for more details. | p them achieve their full potential and realize their dreams for building better communit<br>tion is June 15, 2018. Only Royal Neighbors members may nominate for Nation of | 85. |
| Preview                                                                     |                                                     |                                                                                                    |                                                                                                    |                                                                                                    |     |
| Difference Ma                                                               | aker Fund - Q                                       | 22, 2018                                                                                                    |                                                                                                    | No longer accepting submissions after 05/01/20                                                                                                    | 8   |
| The Differenc                                                               | e Maker Fun                                         | nd provides \$200 in seed money for Royal Neighbo                                                                                                    | s members to use to carry out a project that n                                                                                    | nakes a difference in their communities.                                                                                                    |     |
| <ul> <li>Second qua</li> <li>Project appi</li> <li>A project kit</li> </ul> | arter applicati<br>rovals are an<br>t with the fund | ions for 2018 open on February 5, 2018 and are due by<br>nnounced on or by May 15<br>ids, instructions, and banner will be mailed on or by Ma                          | May 1, 2018<br>28                                                                                                    |                                                                                                    |     |

#### 16) Click on Enter Code button. Shown below.

| Apply                                                                                                  | royal | Enter Code |
|----------------------------------------------------------------------------------------------------|-------|------------|
| (i) If you have been provided with an Access Code, you may enter it in the box at the top of the page. |       |            |
| Q Quick Search                                                                                         |       | ×          |

17) Click on the **Apply** button for Quarterly Chapter Volunteer Hours Report.

\*Please complete one entry for each volunteer activity or monetary donation made using chapter funds.

| 🎢 🎓 Search 🕶 Tools 👻 Communications 👻 Reporting 👻 Applicant Menu                                    | •                                                                                       | •                        |
|----------------------------------------------------------------------------------------------------|-----------------------------------------------------------------------------------------|--------------------------|
| Apply                                                                                               | royal                                                                                   | Enter Co                 |
| ) If you have been provided with an Access Code, you may enter it in the box at the top of the page | e.                                                                                      |                          |
| Q Duick Search                                                                                      |                                                                                         |                          |
| Individual Member Volunteer Hours Report                                                            | Accepting Submissions from 01/0                                                         | 1/2018 to 12/31/2019 App |
| This report is for tracking individual volunteer hours.                                             |                                                                                         |                          |
| Preview                                                                                             |                                                                                         |                          |
| Quarterly Chapter Volunteer Hours Report                                                            | Accepting Submissions from 12/1                                                         | 3/2017 to 12/31/2020 App |
| Royal Neighbors of America Community Chapter are required to report their volunteer hours each qu   | uarter to qualify for chapter funding. Reports are due on the last day of each quarter. |                          |
| Reports are due 10 days after the end of each quarter. (April 10, July 10, October 10 and Janua     | ary 10).                                                                                |                          |
|                                                                                                    |                                                                                         |                          |

18) Fill out the report questions accordingly.

|                                                                                                    | A Question |
|----------------------------------------------------------------------------------------------------|------------|
| Fields with an asterisk (*) are required.                                                                                                    |            |
| ✓ Information about Your Chapter Activity                                                                                                    |            |
| What is your first and last name?                                                                                                    |            |
|                                                                                                    |            |
| > Administrator Comments                                                                                                    |            |
| / Parminacana commente                                                                                                    |            |
| What is your chapter number?                                                                                                    |            |
| What is your chapter number? *                                                                                                    |            |
| What is your chapter number?*           > Administrator Comments                                                                                                    |            |
| What is your chapter number? *  Administrator Comments  Which Member Engagement Specialist do you work with?                                                          |            |
| What is your chapter number? *  Administrator Comments  Which Member Engagement Specialist do you work with?  Please choose one.                                      |            |
| What is your chapter number?*       > Administrator Comments       Which Member Engagement Specialist do you work with?       Please choose one.       • Vickie Sedam |            |

19) On the bottom right hand corner, click on **Submit Application**.

| or organization, please or  | y include volunteer hours from Chapter members.             |                                        |  |
|-----------------------------|-------------------------------------------------------------|----------------------------------------|--|
| #                           |                                                             |                                        |  |
| Chapter Expenses and        | Revenue, if any                                             |                                        |  |
| What amount of chapte       | funds were used for this activity? *                        |                                        |  |
| f there were no expense     | please indicate zero.                                       |                                        |  |
| \$                          |                                                             |                                        |  |
| f your activity generate    | any monetary revenue, please indicate this amount.          |                                        |  |
| Please indicate zero if the | activity did not generate revenue.                          |                                        |  |
| \$                          |                                                             |                                        |  |
| Monetary donation mad       | using chapter funds (if any)                                |                                        |  |
| For example, the Chapter    | donated \$500 to the local food pantry using chapter funds. |                                        |  |
| \$                          |                                                             |                                        |  |
| Value of any non-monet      | rv (in-kind) donations made, if any                         |                                        |  |
| For example, the chapter    | nade 50 blankets for the St. Joseph Food Pantry. The estim  | nated value of this donation is \$500. |  |
| \$                          |                                                             |                                        |  |
|                             |                                                             |                                        |  |

20) After you have submitted your Quarterly Chapter Report, you will receive a confirmation email. See below. The entry will appear with any previous entries in the Applicant Dashboard.

| Royal Neighbors Philanthropy <administrator@grantinterface.com><br/>Thank you for submitting your Quarterly Chapter Report</administrator@grantinterface.com> |                                                                                                    |  |  |  |
|----------------------------------------------------------------------------------------------------|----------------------------------------------------------------------------------------------------|--|--|--|
| To Amy Jones                                                                                                    |                                                                                                    |  |  |  |
| Retention Policy Delete From Inbox (90 days)                                                                                                    | Expires 8/9/2018                                                                                                    |  |  |  |
| Click here to download pictures. To help protect your privacy, Outlook prevente                                                                               | ed automatic download of some pictures in this message.                                                                                      |  |  |  |
|                                                                                                    | Dear Chapter Leader,                                                                                                    |  |  |  |
|                                                                                                    | Thank you for submitting your chapter volunteer hours report. We appreciate the good work you do in your community.                          |  |  |  |
|                                                                                                    | If you have any questions, don't hesitate to contact us.                                                                                     |  |  |  |
|                                                                                                    | Your Royal Neighbors Philanthropy Team<br>309-732-8216                                                                                       |  |  |  |
|                                                                                                    | Applicant Information<br>Amy Jones                                                                                                    |  |  |  |
|                                                                                                    | ,                                                                                                    |  |  |  |
|                                                                                                    | amy.jones@royalneighbors.org                                                                                                    |  |  |  |
|                                                                                                    | Form Name: Application - Quarterly Chapter Report<br>Process Name: Quarterly Chapter Volunteer Hours Report<br>Project Name: chapter meeting |  |  |  |
|                                                                                                    |                                                                                                    |  |  |  |

# Philanthropy Contacts

If you have issues logging in or reporting your hours on the Quarterly Chapter Report, please don't hesitate to contact a member of the Philanthropy Team.

Vickie Sedam Member Engagement Specialist Vickie.Sedam@royalneighbors.org (309) 732-8260 (800) 627-4762 \*8260

Darcy Smith Member Engagement Specialist Darcy.Smith@royalneighbors.org (309) 732-8265 (800) 627-4762 \*8265